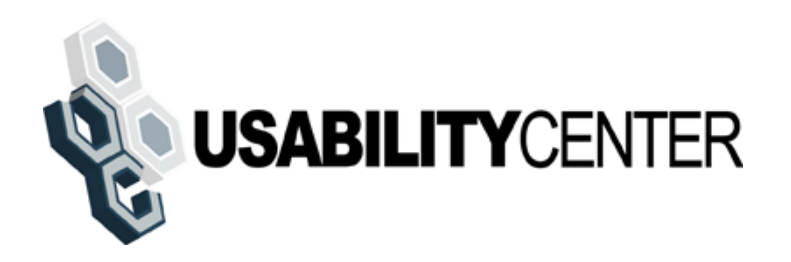

## ROME Customer Service (RCS) Screen Design

UPDATED JULY 25, 2011

#### **Table of Contents**

| Search                                                                 | 4  |
|------------------------------------------------------------------------|----|
| Field Office Search                                                    | 4  |
| In person search results - no account                                  | 5  |
| 800 Number Search                                                      | 6  |
| Telephone search results - no account                                  | 7  |
| Account Management Screens                                             | 8  |
| Telephone account management (Standard)                                | 8  |
| Telephone account with Extra Security (initial view)                   | 9  |
| Telephone account with Extra Security (text message sent)              | 10 |
| Telephone Account Management (Extra Security after Temp Password Sent) | 11 |
| Telephone confirmation of Extra Security removal                       | 12 |
| In person account management (Standard)                                | 13 |
| In person Account Management (Enhanced)                                | 14 |
| Account Management Extra Security Pending                              | 15 |
| Telephone Remove Extra Security - (initial view)                       | 16 |
| Telephone Remove Extra Security (forced)                               | 17 |
| Remove Extra Security (forced) - Enter Address                         | 18 |
| Remove Extra Security (forced) -Need external verification             | 19 |
| Remove Extra Security (forced) -Confirmation                           | 20 |
| Remove Extra Security (forced) - Experian refused                      | 21 |
| Remove Extra Security (forced) - Address not matched                   | 22 |
| Account Creation Functions                                             | 23 |
| Create Account - Verify Identity                                       | 23 |
| Printable version of Terms and Conditions                              | 24 |
| Create Account - Need external verification                            | 25 |
| Do You Want Extra security                                             | 26 |
| Successful enrollment - standard                                       | 27 |
| Successful enrollment - extra security                                 |    |
| Standard enrollment - mail                                             | 29 |
| Standard enrollment - mail - refused Experian check                    |    |
| Account Management Functions                                           | 31 |
| Change Email Info                                                      | 31 |
| Email Temp Password (on phone)                                         |    |
| Remove Extra Security                                                  |    |
| Cancel account - confirm                                               | 34 |
| Add Extra Security                                                     | 35 |
| Add Extra Security to Existing Account                                 | 35 |
| Add Extra Security - Enter Address                                     |    |
| Confirmation - Extra Security Added                                    |    |

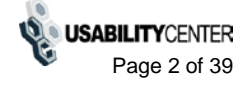

| Cannot add extra security          | 38 |
|------------------------------------|----|
| Confirmation - Upgrade code mailed | 39 |

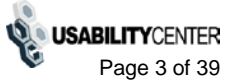

#### Search

#### Field Office Search

| SSN: Username: User is:<br>Or On phone<br>C in person |  |
|-------------------------------------------------------|--|
| Help                                                  |  |
| be at least                                           |  |
| e may                                                 |  |
| ie may                                                |  |
|                                                       |  |
|                                                       |  |
|                                                       |  |
|                                                       |  |
|                                                       |  |
|                                                       |  |
|                                                       |  |
|                                                       |  |

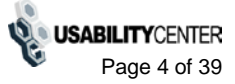

#### In person search results - no account

| ser Search                                                                                                    |                                                                                                    |
|----------------------------------------------------------------------------------------------------|----------------------------------------------------------------------------------------------------|
| N: Username: User is:<br>Or C on phone<br>C in person Search                                                                                                    |                                                                                                    |
| You searched for SSN: <b>xxx-xx-xxxx</b>                                                                                                    | To Register in Person                                                                                                    |
| This account does not exist. Create Account                                                                                                    | In order to register for a ROME account, the customer must be at least<br>18 years of age and have:<br>• a valid email address, and<br>• an SSN, and<br>• a U.S. mailing address.<br>If the customer wants to register for online services, he or she may<br>bring a government-issued proof of identity to a Field Office. |
| Customer Internet Screens <b>?</b> Help<br>Ask the customer for the title of the screen he or she is having<br>trouble with. Look below for the link that matches that title. | Acceptable documents are:<br>• state-issued driver's license or identification card, or<br>• U.S. passport or passport card, or<br>• military identification card, or<br>• government employee identification card.                                                                                                    |
| Create Account - Verify your Identity<br>Create Account - Create Account                                                                                                    |                                                                                                    |
| Add extra security<br>Login - standard account<br>Login - extra security account                                                                                              |                                                                                                    |
| Login - extra security account                                                                                                    |                                                                                                    |

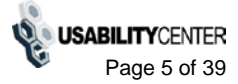

#### 800 Number Search

| al Security + ROME Customer Service User Search SN: Username: or Search                                                         |                                                                                                    |
|----------------------------------------------------------------------------------------------------|----------------------------------------------------------------------------------------------------|
| To Retrieve Account                                                                                                    | To Register in Person <b>?</b> Help                                                                                                    |
| To edit an online account, enter the SSN or Username above.                                                                     | In order to register for a ROME account, the customer must be at leas<br>18 years of age and have:<br>• a valid email address, and<br>• an SSN, and                 |
| Customer Internet Screens 😗 Help                                                                                                | <ul> <li>a U.S. mailing address.</li> </ul>                                                                                                    |
| Ask the customer for the title of the screen he or she is having trouble with. Look below for the link that matches that title. | If the customer wants to register for online services, he or she may<br>bring a government-issued proof of identity to a Field Office.<br>Acceptable documents are: |
| Create Account - Verify your Identity<br>Create Account - Create Account                                                        | U.S. passport or passport card, or     military identification card, or     government employee identification card.                                                |
| Add extra security                                                                                                    |                                                                                                    |
| <u>Login - standard account</u><br>Login - extra security accoun <u>t</u>                                                       |                                                                                                    |
|                                                                                                    |                                                                                                    |
|                                                                                                    |                                                                                                    |
|                                                                                                    |                                                                                                    |
|                                                                                                    |                                                                                                    |

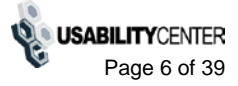

#### Telephone search results - no account

| To Register in Person <b>3</b> Help                                                                                                    |
|----------------------------------------------------------------------------------------------------|
| In order to register for a ROME account, the customer must be at least<br>18 years of age and have:<br>• a valid email address, and<br>• an SSN, and<br>• a U.S. mailing address. |
| If the customer wants to register for online services, he or she may                                                                                                    |
| bring a government-issued proof of identity to a Field Office.<br>Acceptable documents are:<br>• state-issued driver's license or identification card, or                         |
| <ul> <li>U.S. passport or passport card, or</li> <li>military identification card, or</li> <li>government employee identification card.</li> </ul>                                |
|                                                                                                    |
|                                                                                                    |
|                                                                                                    |
|                                                                                                    |
|                                                                                                    |
|                                                                                                    |
|                                                                                                    |
|                                                                                                    |

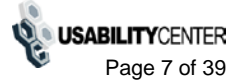

## Account Management Screens

## Telephone account management (Standard)

| Security Settings Account Summary Email Address: jjones@me.com Change Email Address Account Type: Standard Account Status: Locked Reason: Password strikes Unlock Account Email Temp Password Cancel Account                                                                                                    |                                                                                                    |
|----------------------------------------------------------------------------------------------------|----------------------------------------------------------------------------------------------------|
| Email Temp Password Cancel Account                                                                                                    |                                                                                                    |
| Customer Internet Screens       Sam         Ask the customer for the title of the screen he or she is having trouble with. Look below for the link that matches that title.       If the you c         Create Account - Verify your Identity       Create Account - Create Account       Create Account - Create Account         Finish Setting Up Your Account - Create Account       Create Account - Create Account       Create Account - Create Account | ple Notices I Help<br>customer has questions about a notice he or she received,<br>an identify the situation and view the appropriate notice. |
| Add extra security     Create Account     Upgra       Sign in.     Reque                                                                                                    | d an account in person (with extra security)<br>led account in person<br>st to reset cell phone number                                        |

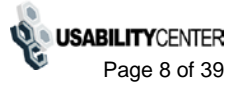

## Telephone account with Extra Security (initial view)

| or C on phone Search                                                                                                    |                                                                                                    |
|----------------------------------------------------------------------------------------------------|----------------------------------------------------------------------------------------------------|
| ohn Jones SSN: xxx-xx-xxxx DOB: 01/01/1970                                                                                                    | Username: JJJones1!2 New Search                                                                                                    |
| Security Settings                                                                                                    |                                                                                                    |
| Account Summary 2 Help                                                                                                    |                                                                                                    |
| Before you can provide the customer with any information, or<br>take any action on this account, you must send a text message<br>to his or her cell phone because he or she requested extra<br>security. |                                                                                                    |
| Account Type:     Extra Security     Remove Extra Security       Account Status:     Active                                                                                                    |                                                                                                    |
| Send Text Message                                                                                                    |                                                                                                    |
| Customer Internet Screens 2 Help                                                                                                    | Sample Notices <b>2</b> Help                                                                                                    |
| Ask the customer for the title of the screen he or she is having<br>rouble with. Look below for the link that matches that title.                                                                        | If the customer has questions about a notice he or she received,<br>you can identify the situation and view the appropriate notice. |
| Create Account - Verify your Identity<br>Create Account - Create Account                                                                                                    | Created an account online<br>Created an account online (with extra security)                                                        |
| Finish Setting Up Your Account - Verify your Identity<br>Finish Setting Up Your Account - Create Account                                                                                                 | Added extra security<br>Created an account in person                                                                                |
| Add extra security                                                                                                    | Created an account in person (with extra security)<br>Upgraded account in person                                                    |
| Sign in.                                                                                                    | Request to reset cell phone number                                                                                                  |
|                                                                                                    |                                                                                                    |
|                                                                                                    |                                                                                                    |
|                                                                                                    |                                                                                                    |
|                                                                                                    |                                                                                                    |

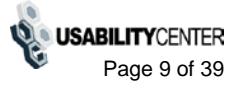

## Telephone account with Extra Security (text message sent)

| N: Username: User is:<br>Or C on phone Search<br>C in person                                                                                                    |                                                                                                    |
|----------------------------------------------------------------------------------------------------|----------------------------------------------------------------------------------------------------|
| hn Jones SSN: xxx-xx-xxxx DOB: 01/01/1970                                                                                                    | Username: JJJones1!2 New Search                                                                                                    |
| Security Settings                                                                                                    |                                                                                                    |
| Account Summary ? Help                                                                                                    | Complete Extra Security Login                                                                                                    |
| Before you can provide the customer with any information, or<br>take any action on this account, you must send a text message<br>to his or her cell phone because he or she requested extra | Please ask the customer to read you the text message from his<br>or her cell phone.                                                 |
| security.                                                                                                    | Text message sent to cell phone number *** *** 6543 Resend Text Message                                                             |
| Account Type: Extra Security Remove Extra Security Account Status: Active                                                                                                    | Enter Text Message Code: 8-digit Number                                                                                             |
|                                                                                                    | Submit Cancel                                                                                                    |
| Customer Internet Screens                                                                                                    | Sample Notices                                                                                                    |
| usk the customer for the title of the screen he or she is having rouble with. Look below for the link that matches that title.                                                              | If the customer has questions about a notice he or she received,<br>you can identify the situation and view the appropriate notice. |
| treate Account - Verify your Identity<br>treate Account - Create Account                                                                                                    | Created an account online<br>Created an account online (with extra security)                                                        |
| inish Setting Up Your Account - Verify your Identity<br>inish Setting Up Your Account - Create Account                                                                                      | Added extra security<br>Created an account in person                                                                                |
| dd extra security                                                                                                    | Created an account in person (with extra security)<br>Upgraded account in person                                                    |
| lign in                                                                                                    | Request to reset cell phone number                                                                                                  |
|                                                                                                    |                                                                                                    |
|                                                                                                    |                                                                                                    |
|                                                                                                    |                                                                                                    |
|                                                                                                    |                                                                                                    |

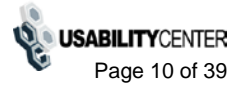

# Telephone Account Management (Extra Security after Temp Password Sent)

| al Security • ROME Customer Service                                                                                                    |                                                                                                    |
|----------------------------------------------------------------------------------------------------|----------------------------------------------------------------------------------------------------|
| User Search                                                                                                    |                                                                                                    |
| SN: Username:<br>or Search                                                                                                    |                                                                                                    |
| ohn Jones SSN: xxx-xx-xxxx DOB: 01/01/1970 Security Settings                                                                                                    | Username: JJJones1!2 New Search                                                                                                    |
| Account Summary <sup>2</sup> Help                                                                                                    |                                                                                                    |
| Email Address: jjones@me.com       Change Email Address         Account Type: Extra Security       Remove Extra Security         Account Status: Active       Temp password issued 03/28/2011 |                                                                                                    |
| Cancel Temp Password Cancel Account                                                                                                    |                                                                                                    |
| Customer Internet Screens I Help<br>Ask the customer for the title of the screen he or she is having<br>trouble with. Look below for the link that matches that title.                        | Sample Notices      Help     If the customer has questions about a notice he or she received,     you can identify the situation and view the appropriate notice.      Created an account online |
| Create Account - Create Account<br>Finish Setting Up Your Account - Verify your Identity<br>Finish Setting Up Your Account - Create Account<br>Add extra security                             | Created an account online (with extra security)<br>Added extra security<br>Created an account in person<br>Created an account in person (with extra security)                                    |
| Sign in                                                                                                    | Request to reset cell phone number                                                                                                    |
|                                                                                                    |                                                                                                    |

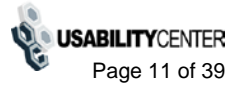

## Telephone confirmation of Extra Security removal

| or Search                                                                                                    |                                                                                                    |
|----------------------------------------------------------------------------------------------------|----------------------------------------------------------------------------------------------------|
| ohn Jones SSN: xxx-xx-xxxx DOB: 01/01/1970 Security Settings                                                                                                    | Username: JJJones1!2 New Search                                                                                                    |
| SExtra Security has been successfully removed from the c                                                                                                    | ustomer's account.                                                                                                    |
| Account Summary 2 Help                                                                                                    |                                                                                                    |
| Email Address: jjones@me.com Account Type: Standard Account Status: Active                                                                                                    |                                                                                                    |
| Email Temp Password Cancel Account                                                                                                    |                                                                                                    |
| Customer Internet Screens                                                                                                    | Sample Notices 2 Help                                                                                                    |
|                                                                                                    |                                                                                                    |
| Ask the customer for the title of the screen he or she is having<br>trouble with. Look below for the link that matches that title.                                                                                                    | If the customer has questions about a notice he or she received,<br>you can identify the situation and view the appropriate notice.                                                                                                    |
| Ask the customer for the title of the screen he or she is having<br>trouble with. Look below for the link that matches that title.<br>Create Account - Verify your Identity<br>Create Account - Create Account<br>Finish Setting Up Your Account - Verify your Identity<br>Finish Setting Up Your Account - Create Account                                   | If the customer has questions about a notice he or she received,<br>you can identify the situation and view the appropriate notice.<br>Created an account online<br>Created an account online (with extra security)<br>Added extra security<br>Created an account in person<br>Created an account in person (with extra security)<br>Unexced account in person (with extra security) |
| Ask the customer for the title of the screen he or she is having<br>trouble with. Look below for the link that matches that title.<br>Create Account - Verify your Identity<br>Create Account - Create Account<br>Einish Setting Up Your Account - Verify your Identity<br>Einish Setting Up Your Account - Create Account<br>Add extra security<br>Sign in. | If the customer has questions about a notice he or she received,<br>you can identify the situation and view the appropriate notice.<br>Created an account online (with extra security)<br>Added extra security<br>Created an account in person<br>Created an account in person (with extra security)<br>Upgraded account in person<br>Request to reset cell phone number             |

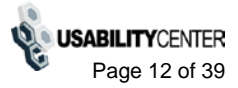

## In person account management (Standard)

| User Search                                                                                                    |                                                                                                    |
|----------------------------------------------------------------------------------------------------|----------------------------------------------------------------------------------------------------|
| SN: Username: User is:<br>Or C in phone Sea                                                                                                    | arch                                                                                                    |
| ohn Jones SSN: xxx-xx-xxxx DOB: 01/01/1                                                                                                    | 1970 Username: JJJones1!2 New Search                                                                                                    |
| Security Settings                                                                                                    |                                                                                                    |
| Account Summary                                                                                                    | C Help                                                                                                    |
| Email Address: jjones@me.com       Change Email A         Account Type: Standard       Add Extra Secu         Account Status: Locked       Unlock Account         Reason: Password strikes       Unlock Account                                                              | xddress<br>urity<br>Int                                                                                                    |
| Email Temp Password Cancel Account<br>Customer Internet Screens<br>Ask the customer for the title of the screen he or she is ha                                                                                                    | Help     Sample Notices     If the customer has questions about a police be or she received                                                                                                    |
| trouble with. Look below for the link that matches that title.<br>Create Account - Verify your Identity<br>Create Account - Create Account<br>Finish Setting Up Your Account - Verify your Identity<br>Finish Setting Up Your Account - Create Account<br>Add extra security | you can identify the situation and view the appropriate notice.  Created an account online Created an account online (with extra security) Added extra security Created an account in person Created an account in person Upgraded account in person |
| <u>Sign in</u>                                                                                                    | Request to reset cell phone number                                                                                                    |
|                                                                                                    |                                                                                                    |
|                                                                                                    |                                                                                                    |
|                                                                                                    |                                                                                                    |
|                                                                                                    |                                                                                                    |

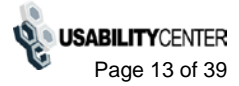

## In person Account Management (Enhanced)

| N: Username: User is:<br>Or Or On phone<br>C in person     | Search                                                                                   |
|------------------------------------------------------------|------------------------------------------------------------------------------------------|
| hn Jones SSN: xxx-xx-xxxx DOB: 01/0                        | 1/1970 Username: JJJones1!2 New Search                                                   |
| Security Settings                                          |                                                                                          |
| Account Summary                                            | Help                                                                                     |
| Email Address: jjones@me.com Change Email                  | iil Address                                                                              |
| Account Type: Extra Security Remove Extra                  | a Security                                                                               |
| Account Status: Locked<br>Reason: Password strikes         | count                                                                                    |
|                                                            |                                                                                          |
| Email Temp Password Cancel Account                         |                                                                                          |
|                                                            |                                                                                          |
| Justomer Internet Screens                                  | Help Sample Notices     If the customer has questions about a notice he or she received. |
| rouble with. Look below for the link that matches that tit | you can identify the situation and view the appropriate notice.                          |
| Preate Account - Verify your Identity                      | Created an account online<br>Created an account online (with extra eccurity)             |
| inish Setting Up Your Account - Verify your Identity       | Added extra security                                                                     |
| inish Setting Up Your Account - Create Account             | Created an account in person<br>Created an account in person (with extra security)       |
| dd extra security                                          | Upgraded account in person                                                               |
| lion in                                                    | Request to reser cell prone number                                                       |
| lign in                                                    |                                                                                          |
| iign in                                                    |                                                                                          |
| iign in                                                    |                                                                                          |
| iign in                                                    |                                                                                          |
| iign in.                                                   |                                                                                          |
| iign in                                                    |                                                                                          |

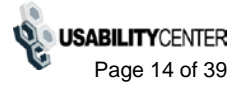

## Account Management Extra Security Pending

| I: Username: User is:<br>Or C on phone Search<br>C in person                                                                                                    |                                                                                                    |
|----------------------------------------------------------------------------------------------------|----------------------------------------------------------------------------------------------------|
| hn Jones SSN: xxx-xx-xxxx DOB: 01/01/1970                                                                                                    | Username: JJJones1!2 New Search                                                                                                    |
| Security Settings                                                                                                    |                                                                                                    |
| Account Summary 2 Help                                                                                                    |                                                                                                    |
| Email Address:       jjones@me.com       Change Email Address         Account Type:       Standard (Extra Security pending)         Notice Generated:       12 / 12 / 2010         Account Status:       Active         Email Temp Password       Cancel Account | Servede Nations                                                                                                    |
| Austomer Internet Screens V Hep<br>sk the customer for the title of the screen he or she is having<br>ouble with. Look below for the link that matches that title.                                                                                               | If the customer has questions about a notice he or she received, you can identify the situation and view the appropriate notice.      |
| reate Account - Verify your Identity<br>reate Account - Create Account                                                                                                    | <u>Created an account online</u><br><u>Created an account online (with extra security)</u><br><u>Added extra security</u>             |
| inish Setting Up Your Account - Verify your Identity<br>inish Setting Up Your Account - Create Account<br>dd extra security                                                                                                    | <u>Created an account in person</u><br><u>Created an account in person (with extra security)</u><br><u>Upgraded account in person</u> |
| ign in                                                                                                    | Request to reset cell phone number                                                                                                    |

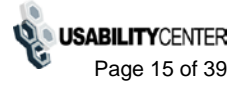

## Telephone Remove Extra Security - (initial view)

| in: Username: Or Search                                                                                                    |                                                                                                    |
|----------------------------------------------------------------------------------------------------|----------------------------------------------------------------------------------------------------|
| ohn Jones SSN: xxx-xx-xxxx DOB: 01/01/1970                                                                                                    | Username: JJJones1!2 New Search                                                                                                  |
| Security Settings                                                                                                    |                                                                                                    |
| Account Summary 2 Help                                                                                                    |                                                                                                    |
| Before you can provide the customer with any information, or<br>take any action on this account, you must send a text message<br>to his or her cell phone to complete the Extra Security login. |                                                                                                    |
| Account Type: Extra Security Remove Extra Security                                                                                                    |                                                                                                    |
| Account Status: Active                                                                                                    |                                                                                                    |
| Send Text Message Cancel Account                                                                                                    |                                                                                                    |
| Customer Internet Screens 😮 Help                                                                                                    | Sample Notices <b>?</b> Help                                                                                                    |
| Ask the customer for the title of the screen he or she is having trouble with. Look below for the link that matches that title.                                                                 | If the customer has questions about a notice he or she received, you can identify the situation and view the appropriate notice. |
| Create Account - Verify your Identity<br>Create Account - Create Account                                                                                                    | Created an account online<br>Created an account online (with extra security)<br>Added extra security                             |
| Finish Setting Up Your Account - Verify your Identity<br>Finish Setting Up Your Account - Create Account                                                                                        | Created an account in person                                                                                                    |
| Add extra security                                                                                                    | Upgraded account in person (with exital security)                                                                                |
| <u>Sign in</u>                                                                                                    | Request to reset cell phone number                                                                                               |
|                                                                                                    |                                                                                                    |
|                                                                                                    |                                                                                                    |
|                                                                                                    |                                                                                                    |
|                                                                                                    |                                                                                                    |
|                                                                                                    |                                                                                                    |
|                                                                                                    |                                                                                                    |

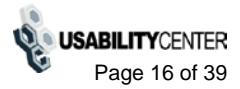

## Telephone Remove Extra Security (forced)

| User Search         SSN:       vsr.xxx-xxx       DOB: 01/01/1970       Username: JJJones1!2       New Search         John Jones       SSN: xxx-xx-xxxx       DOB: 01/01/1970       Username: JJJones1!2       New Search         Security Settings       Remove Extra Security       Image: State of the collowing to the customer:       If you no longer have access to the cell phone number you registered with us, we can verify your address and mail you instructions to remove extra security from your account.         Do you want to remove extra security from your account?       C Yes C No         Next       Cancel | ocial Security • F | ROME Customer Service                                                                                                    |
|----------------------------------------------------------------------------------------------------|--------------------|----------------------------------------------------------------------------------------------------|
| SN: Username:   or Search     John Jones SSN: xxx-xx-xxxx   DOB: 01/01/1970 Username: JJJones1!2     Security Settings     Remove Extra Security   66 Please read the following to the customer:   If you no longer have access to the cell phone number you registered with us, we can verify your address and mail you instructions to remove extra security from your account?   Do you want to remove extra security from your account?   C Yes     Next                                                                                                    | User Searc         | sh                                                                                                    |
| John Jones       SN: xxx-xx-xxxx       DB: 01/01/1970       Username: JJJones1!2       Mew Search         Security Settings         Image: Constraint of the security       Image: Constraint of the security of the security of the security from your registered with us, we can verify your address and mail you instructions to remove extra security from your account?       Do you want to remove extra security from your account?       Image: Constraint of the security from your account?         Mext       Cancel       Cancel       Cancel                                                                           | SSN:               | Username:<br>or Search                                                                                                    |
| Security Settings         Remove Extra Security         Image: Please read the following to the customer:         If you no longer have access to the cell phone number you registered with us, we can verify your address and mail you instructions to remove extra security from your account.         Do you want to remove extra security from your account?         C Yes C No                                                                                                    | John Jones         | SSN: xxx-xx-xxxx DOB: 01/01/1970 Username: JJJones1!2 New Search                                                                                                    |
| Remove Extra Security         If Please read the following to the customer:         If you no longer have access to the cell phone number you registered with us, we can verify your address and mail you instructions to remove extra security from your account.         Do you want to remove extra security from your account?         C Yes C No                                                                                                    | Security Se        | ttings                                                                                                    |
| Please read the following to the customer: If you no longer have access to the cell phone number you registered with us, we can verify your address and mail you instructions to remove extra security from your account. Do you want to remove extra security from your account?           C Yes C No   Next                                                                                                    | Remove             | e Extra Security                                                                                                    |
| If you no longer have access to the cell phone number you registered with us, we can verify your address and mail you instructions to remove extra security from your account. Do you want to remove extra security from your account? C Yes C No Next Cancel                                                                                                    | 11                 | Please read the following to the customer:                                                                                                    |
| Do you want to remove extra security from your account?                                                                                                    | 66                 | If you no longer have access to the cell phone number you registered with us, we can<br>verify your address and mail you instructions to remove extra security from your<br>account. |
| C Yes C No Next Cancel                                                                                                    |                    | Do you want to remove extra security from your account?                                                                                                    |
| Next Cancel                                                                                                    |                    | C Yes C No                                                                                                    |
| Next Cancel                                                                                                    |                    |                                                                                                    |
|                                                                                                    | Next               | Cancel                                                                                                    |

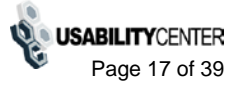

#### Remove Extra Security (forced) - Enter Address

| Jser Search           | rname:                                      |                   |
|-----------------------|---------------------------------------------|-------------------|
| ohn Jones SSN:        | xxx-xx-xxxx DOB: 01/01/1970 Username: JJJor | nes1!2 New Search |
| Remove Extra Settings | ocurity: Enter Address                      |                   |
| Street Line 1:        | State/Territory: ZIP Code:                  |                   |
| Primary Phone Numb    | r (optional):                               |                   |
| Next Cancel           |                                             |                   |

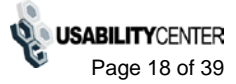

#### Remove Extra Security (forced) -Need external verification

| SSN: Username:<br>or Search                                                                                                    |                      |
|----------------------------------------------------------------------------------------------------|----------------------|
| John Jones SSN: xxx-xx-xxxx DOB: 01/01/1970 Username: JJJones1!2 Security Settings                                                                                                    | 2 New Search         |
| We cannot verify the address against our records                                                                                                    |                      |
| Please read the following to the customer: We were unable to verify this address against our records: 801 Key Highway Baltimore, Maryland 21230                                                                                        |                      |
| We would like your permission to share your information with Experian, an ext<br>authentication service provider, to help us verify your identity. We also use E<br>fraud prevention services to protect you from identity theft.      | ternal<br>ixperian's |
| Experian verifies the information you give us against their records. We do not<br>your Social Security number with Experian. Experian keeps your information<br>the time period permitted by Federal laws, Regulations, or guidelines. | t share<br>only for  |
| Do you agree to allow us to share your information with Experian?                                                                                                    |                      |
| C Yes C No                                                                                                    |                      |

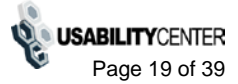

## Remove Extra Security (forced) -Confirmation

| cial Security • ROME Customer Service                                                                                                    |            |
|----------------------------------------------------------------------------------------------------|------------|
| User Search                                                                                                    |            |
| SSN: Username:<br>or Search                                                                                                    |            |
| John Jones SSN: xxx-xx-xxxx DOB: 01/01/1970 Username: JJJones1!2                                                                                                    | New Search |
| Security Settings                                                                                                    |            |
| Remove Extra Security                                                                                                    |            |
| <ul> <li>Please read the following to the customer:</li> <li>We have verified your address. We will mail a letter to you at the following address:</li> <li>801 Key Highway<br/>Baltimore, MD 21230</li> <li>You will receive this letter within 5 - 10 business days. Please follow the directions to<br/>finish removing your extra security before the date shown in the letter.</li> </ul> |            |
| Mail Notice Done                                                                                                    |            |
|                                                                                                    |            |

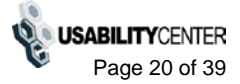

#### Remove Extra Security (forced) - Experian refused

| eer Search                                                                                                    |            |
|----------------------------------------------------------------------------------------------------|------------|
|                                                                                                    |            |
| I: Username:<br>Or Search                                                                                                    |            |
| hn Jones SSN: xxx-xx-xxxx DOB: 01/01/1970 Username: JJJones1!2                                                                                                    | New Search |
| Security Settings                                                                                                    |            |
| We cannot verify the customer's address. We cannot remove extra security over the telephone.                                                                                                    |            |
| Standard Account                                                                                                    |            |
| Please read the following to the customer: We were unable to verify the address you provided. We cannot remove extra security from your account at this time. In order to remove extra security, you will have to go to |            |
| your local Social Security office. If you choose in the future to allow us to share your<br>information with Experian, we can try again to verify your address.                                                         |            |
| your local Social Security office. If you choose in the future to allow us to share your information with Experian, we can try again to verify your address.                                                            |            |

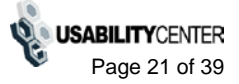

#### Remove Extra Security (forced) - Address not matched

| iser Search                                                                                                    |            |
|----------------------------------------------------------------------------------------------------|------------|
| N: Username:<br>or Search                                                                                                    |            |
| hn Jones SSN: xxx-xx-xxxx DOB: 01/01/1970 Username: JJJones1!2                                                                                                    | New Search |
| Security Settings                                                                                                    |            |
| We cannot verify the customer's address.                                                                                                    |            |
| We cannot remove extra security over the telephone.                                                                                                    |            |
| Standard Account                                                                                                    |            |
| Please read the following to the customer:                                                                                                    |            |
| We were unable to verify the address you provided. We cannot remove extra security from your account at this time. In order to remove extra security, you will have to go to |            |
| your local Social Security office.                                                                                                    |            |
| your local Social Security office.                                                                                                    |            |

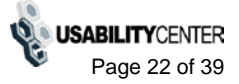

#### **Account Creation Functions**

#### Create Account - Verify Identity

|                                                                                 | ustomer Service                                                        |                                                                                         |                                                                                                    |
|---------------------------------------------------------------------------------|------------------------------------------------------------------------|-----------------------------------------------------------------------------------------|----------------------------------------------------------------------------------------------------|
| iser Search                                                                     |                                                                        |                                                                                         |                                                                                                    |
| 1:<br>or                                                                        | Username: User Is:<br>C on phone<br>C in person                        | Search                                                                                  |                                                                                                    |
| SSN: x                                                                          | xx-xx-xxxx                                                             | Form approved: OMB No. 0000-0000<br>Expires 01/01/2010   <u>Paperwork Reduction Act</u> | Clear Account                                                                                                 |
| Please print a below:                                                           | and give the customer th                                               | e Terms of Service document using the link                                              | Applicant must:<br>Have a valid email address.<br>Have a U.S. mailing address<br>Be at least 10 years of age. |
| We use the give us a                                                            | he information you give us to<br>gainst our records.                   | verify your identity. We verify the information you                                     |                                                                                                    |
| You com<br>informatie                                                           | mit a federal crime if you give<br>on from our records or deceiv       | e false or misleading statements to obtain<br>re us about your identity.                |                                                                                                    |
| We will st<br>Do you a                                                          | op you from using our online<br>gree to these Terms of Servio          | services if we find or suspect misuse.<br>ce and those on the document we gave you?     |                                                                                                    |
| The cust                                                                        | omer agrees to the Terms of Servic                                     | e                                                                                       |                                                                                                    |
| About the Ap                                                                    | plicant                                                                |                                                                                         |                                                                                                    |
| State Driver's Li     U.S. passport o     U.S. military ide     U.S. government | r passport card<br>entification card<br>at endowee identification card |                                                                                         |                                                                                                    |
| Name:                                                                           |                                                                        |                                                                                         |                                                                                                    |
| First Name                                                                      | M.I. Last Name                                                         | Suffix                                                                                  |                                                                                                    |
| Date of Birth:<br>mm/dd/yyyy                                                    |                                                                        |                                                                                         |                                                                                                    |
| Home Address:<br>Street Line 1:                                                 |                                                                        |                                                                                         |                                                                                                    |
| Street Line 2:<br>City/Town:                                                    | State/Territory:                                                       | ZIP Code:                                                                               |                                                                                                    |
| Does this address<br>C Yes C No                                                 | appear on the identity documer                                         | nt shown above?                                                                         |                                                                                                    |
| Primary Phone No<br>0-digit Number                                              | umber (optional):                                                      |                                                                                         |                                                                                                    |
|                                                                                 |                                                                        |                                                                                         |                                                                                                    |

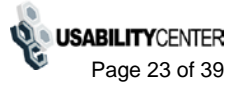

#### Printable version of Terms and Conditions

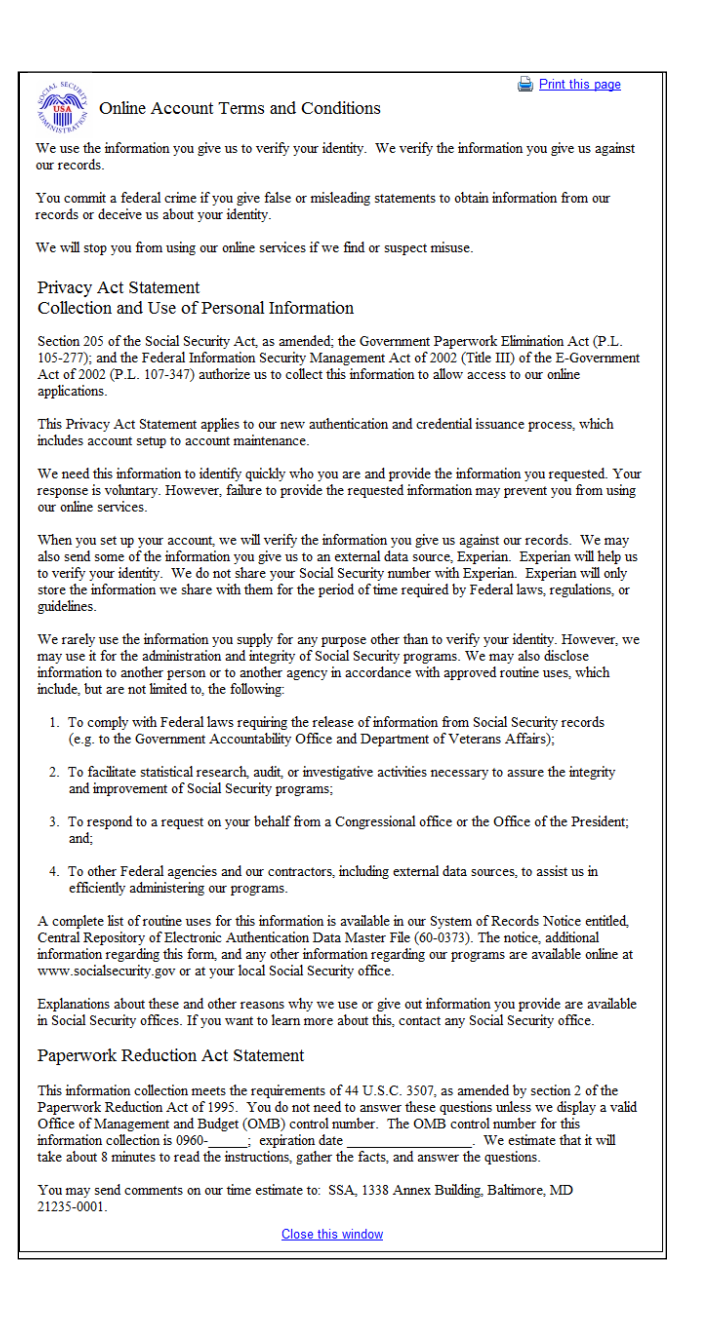

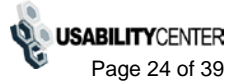

#### Create Account - Need external verification

| Social Security • ROME Customer Service                                                                                                    |            |
|----------------------------------------------------------------------------------------------------|------------|
| User Search                                                                                                    |            |
| SSN:     Username:     User is:       or     C on phone     C in person                                                                                                    |            |
| John Jones SSN: xxx-xx-xxxx DOB: 01/01/1970                                                                                                    | New Search |
| We cannot verify the address against our records                                                                                                    |            |
| Please read the following to the customer:                                                                                                    |            |
| We were unable to verify this address against our records:<br>801 Key Highway<br>Baltimore, Maryland 21230                                                                                                    |            |
| We would like your permission to share your information with Experian, an external authentication service provider, to help us verify your identity. We also use Experian's fraud prevention services to protect you from identity theft.       |            |
| Experian verifies the information you give us against their records. We do not share your Social Security number with Experian. Experian keeps your information only for the time period permitted by Federal laws, Regulations, or guidelines. |            |
| Do you agree to allow us to share your information with Experian?                                                                                                    |            |
| C Yes C No                                                                                                    |            |
|                                                                                                    |            |
| Next Exit                                                                                                    |            |

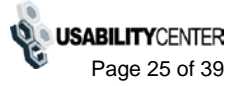

#### Do You Want Extra security

| ial Security • ROME Customer Service                                                                                                    | 7          |
|----------------------------------------------------------------------------------------------------|------------|
| User Search                                                                                                    |            |
| SN: Username: User is:<br>Or C on phone<br>C in person Search                                                                                                    |            |
| Iohn Jones SSN: xxx-xx-xxxx DOB: 01/01/1970                                                                                                    | New Search |
| Security Settings                                                                                                    |            |
| The sustamer has been successfully verified for an account                                                                                                    |            |
| V The customer has been successfully verified for an account.                                                                                                    |            |
| The customer may also add extra security to his or her account with no additional checks.                                                                                                    |            |
| Extra Security                                                                                                    |            |
| 66 Please read the following to the customer:                                                                                                    |            |
|                                                                                                    |            |
| If you'd like to add extra security, you will use a cell phone with text messaging each time<br>you sign in. We will send you a text message with a code that you will use to sign in.<br>This provides extra security because even if someone gets your username and<br>password, he or she will not be able to access your personal information. |            |
| You may want to add extra security to your account if you have been a victim of domestic violence or identity theft, or have any other reason to believe you need extra security.                                                                                                    |            |
| Do you want to add extra security to your account?                                                                                                    |            |
| í∎ Yes ⊂ No                                                                                                    |            |
|                                                                                                    |            |
| Next Exit                                                                                                    |            |

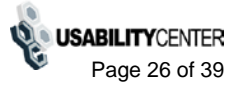

#### Successful enrollment - standard

| ocial Security • ROME Customer Service                                                                                                    |            |
|----------------------------------------------------------------------------------------------------|------------|
| User Search                                                                                                    |            |
| SSN: Username: User is:<br>or C on phone<br>C in person Search                                                                                                    |            |
| John Jones SSN: xxx-xx-xxxx DOB: 01/01/1970                                                                                                    | New Search |
| Security Settings                                                                                                    |            |
| Please print the confirmation letter shown below and read the following confirmation to the customer:                                                                                                    |            |
| We cannot finish setting up your account until you use the letter I will give you to go online<br>and create a Username and Password.                                                                                                    |            |
| Please do this before the date shown in the letter.                                                                                                    |            |
| Standard Account Letter<br>Please review the letter below and then print. Make sure the letter has printed legibly before you<br>leave this page.                                                                                                    |            |
| 31 Social Security Administration To The security for the security for the |            |
| SOCIAL ECUTITY ADMINISTRATION<br>[INSERT SERVICING FO ADDRESS]<br>Data (Transaction Save]                                                                                                    |            |
| 1194 BAURE DR<br>BALTINGER MD 11944-102<br>On (Bard), you constant of un and an and a second with the factual forculty<br>Administration Vow III necking a mailed entire within 2-30 business days, la noder to                                                                                                    |            |
| control from origination have not annotation to the annotation of the state of the state of the state of the state and particular of the state of the state of th |            |
| energies in create spour saar aan aan die gewonned.<br>1. Van wat aan en (2000-2012)<br>2. Earst des folkoning indonesties to confisme yoon skentige.<br>4. Van de aan die koning Beschuij Neuterie.<br>4. Van de aan die koning Beschuij Neuterie.<br>4. Van de aan die koning Beschuij Neuterie.<br>4. Van de aan die koning Beschuij Neuterie.<br>4. Van de aander wat en terminken oorder. [Mitchie]<br>3. Sucher die die ferschuigt on zerste saar aan dae die gewonned.                                                                                                    |            |
| <ul> <li>age to you could account and account and account and account of any oral.</li> <li>If We have Quantized</li> <li>If you have quantized, plant:</li> </ul>                                                                                                    |            |
| Valo our while at you <u>ng and benching on</u> to find general information about<br>Bonial Benety;     Ocau word-free at 1-500-770-1213 or call your local office at [phone]. If you are                                                                                                    |            |
| desf of basing impaired, over Differe TTV annoher in 1-800-325-0773. We can<br>assume most gentions over the tolgabors.                                                                                                    |            |
| See printed letter for the remaining text.                                                                                                    |            |
| Print Done                                                                                                    |            |

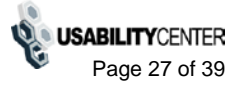

#### Successful enrollment - extra security

| al Security • ROME Customer Service                                                                                                    |            |
|----------------------------------------------------------------------------------------------------|------------|
| User Search                                                                                                    |            |
| SN: Username: User is:<br>or C on phone<br>C in person Search                                                                                                    |            |
| ohn Jones SSN: xxx-xx-xxxx DOB: 01/01/1970                                                                                                    | New Search |
| Security Settings                                                                                                    |            |
| Flease print the confirmation letter shown below and read the following confirmation to the customer:                                                                                                    |            |
| We cannot finish setting up your account until you use the letter I will give you to go online<br>and create a Username and Password. Please follow the instructions in the letter to add<br>your extra security.                                                                                                    |            |
| Please do this before the date shown in your letter.                                                                                                    |            |
| Extra Security Account Letter<br>Please review the letter below and then print. Make sure the letter has printed legibly before you leave this<br>page                                                                                                    |            |
| page.                                                                                                    |            |
| Social Security Administration                                                                                                    |            |
| DOILES 142 VICEOUS FO ADDARAS) Date: (Termentine Aud) Date: (Termentine Aud)                                                                                                    |            |
| 1214 ADVELDS<br>BALTINGSE ED 1244422<br>On (Seal, you constants on some on some constant with the Seal Security                                                                                                    |            |
| Administration: We will more resulted near which of the Automatically is a strice<br>on the strice of the Automatical Strice Strice Strice Strice Strice Strice Strice Strice Strice<br>well label.<br>From Crass Your Date Name and Parented                                                                                                    |            |
| To a vite and a mean to serve and and part of the served that you can memodian Tables these<br>regins that many is a server and and adjustment of the server and the server and the server and the<br>1. Wait server and the RAS (RESS)<br>2. Extend to Researce and memory servalization y                                                                                                    |            |
| Veror Hadge Strand Ennotes Nandersc     Veror Angel Strand Ennotes Nandersc     Veror Angel Strand Strandor Angel Strandor<br>Veror Angel Strandor Angel Strandor<br>Veror Angel Strandor Strandor Strandor<br>Veror Angel Strandor Strandor Strandor<br>Veror Angel Strandor Strandor<br>Veror Angel Strandor Strandor<br>Veror Angel Strandor Strandor<br>Veror Angel Strandor<br>Veror Angel Str |            |
| Next of Yee Want Exter Security<br>Yee here the registers of more more study finances. If yee went some periody<br>formancy, yee a start of and period with an analyzing a dense measuring dulary may                                                                                                    |            |
| <ul> <li>Constraints</li> <li>Constraints</li> </ul>                                                                                                    |            |
|                                                                                                    |            |
| See printed letter for the remaining text.                                                                                                    |            |
|                                                                                                    |            |
| Print Done                                                                                                    |            |

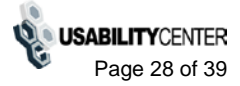

#### Standard enrollment - mail

| Social Security • ROME Customer Service                                                                                                    |
|----------------------------------------------------------------------------------------------------|
| User Search                                                                                                    |
| SSN: Username: User is:<br>or On phone<br>C in person Search                                                                                                    |
| John Jones SSN: xxx-xx-xxxx DOB: 01/01/1970 New Search                                                                                                    |
| Security Settings                                                                                                    |
| We cannot verify the customer's address. The customer has been verified for a standard account only.                                                                                       |
| Standard Account                                                                                                    |
| <b>Flease read the following to the customer:</b><br>You are verified for a standard account. We will mail a letter to you at the following address:                                       |
| 801 Key Highway<br>Baltimore, MD 21230                                                                                                    |
| You will receive this letter within 5 - 10 business days. You will need to follow the directions to create your Username and Password. Please do this before the date shown in the letter. |
| Mail Notice Print Receipt Done                                                                                                    |

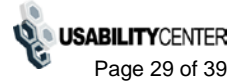

## Standard enrollment - mail - refused Experian check

| Social Security • ROME Customer Service                                                                                                    |
|----------------------------------------------------------------------------------------------------|
| User Search                                                                                                    |
| SSN: Username: User is:<br>or C on phone<br>C in person Search                                                                                                    |
| John Jones SSN: xxx-xx-xxxx DOB: 01/01/1970 New Search                                                                                                    |
| Security Settings                                                                                                    |
| A We cannot verify the customer's address.                                                                                                    |
| The customer has been verified for a standard account only.                                                                                                    |
| Standard Account                                                                                                    |
| <b>G</b> Please read the following to the customer:                                                                                                    |
| You are verified for a standard account. We will mail a letter to you at the following address:                                                                                                    |
| 801 Key Highway<br>Baltimore, MD 21230                                                                                                    |
| You will receive this letter within 5 - 10 business days. You will need to follow the directions to create your Username and Password. Please do this before the date shown in the letter. If you choose in the future to allow us to share your information with Experian, we can try again to verify your address. |
| Mail Notice         Print Receipt         Done                                                                                                    |

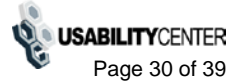

## Account Management Functions

#### Change Email Info

| Social Security • ROME Customer Se | ervice                                          |                      |            |
|------------------------------------|-------------------------------------------------|----------------------|------------|
| User Search                        |                                                 |                      |            |
| SSN: Usernam                       | e: User is:<br>C on phone<br>C in person Search |                      |            |
| John Jones SSN: xxx-               | xx-xxxx DOB: 01/01/1970                         | Username: JJJones1!2 | New Search |
| Security Settings                  |                                                 |                      |            |
| Change Email Addres                | S                                               |                      |            |
| Email Address:                     |                                                 |                      |            |
| jjjones@mail.com                   |                                                 |                      |            |
| Re-enter Email Address:            |                                                 |                      |            |
| jjjones@mail.com                   | C Emails match.                                 |                      |            |
|                                    |                                                 |                      |            |
| Change Email Address               | Cancel                                          |                      |            |
|                                    |                                                 |                      |            |
|                                    |                                                 |                      |            |

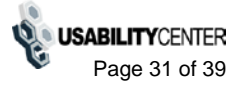

#### Email Temp Password (on phone)

| ohn Jones    | SSN: xxx-xx-xxxx DOB: 01/01/1970 Username: JJJones1!2 New Search                                                         |
|--------------|----------------------------------------------------------------------------------------------------|
| Security Set | tings                                                                                                    |
| 66           | A temporary password letter has been emailed to the customer.<br>Please read the following confirmation to the customer: |
| Y            | ou will receive a temporary password by email.                                                                           |
| li<br>te     | you remember your password, you can call or visit a Social Security office to cancel the                                 |
|              |                                                                                                    |
|              |                                                                                                    |
| Done         |                                                                                                    |
|              |                                                                                                    |

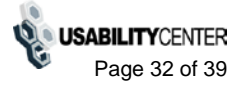

#### Remove Extra Security

| User Sear  | ch<br>Username: User is:                                                                                                    |            |
|------------|----------------------------------------------------------------------------------------------------|------------|
|            | or C on phone C in person Search                                                                                                    |            |
| John Jones | SSN: xxx-xx-xxxx DOB: 01/01/1970 Username: JJJones1!2                                                                                                    | New Search |
| Security S | ettings                                                                                                    |            |
| 11         | Are you sure you want to remove your extra security?                                                                                                    |            |
| 66         | Please read the following to the customer:                                                                                                    |            |
|            | If you remove your extra security, you will not be required to use your cell phone to access your account. You will only need your username and password to sign in. |            |
|            |                                                                                                    |            |
|            |                                                                                                    |            |
| Yes, Rer   | nove Extra Security Cancel                                                                                                    |            |
|            |                                                                                                    |            |

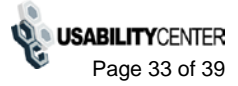

#### Cancel account - confirm

| S | iocial Security • ROME Customer Service                                                                                                    |
|---|----------------------------------------------------------------------------------------------------|
| 1 | User Search                                                                                                    |
|   | SSN: Username: User is:<br>or C on phone<br>C in person Search                                                                                                    |
|   | John Jones       SN: XXX-XXX       DOB: 01/01/1970       Username: JJJones1!2       New Search         Security Settings         Image: Contrast of the second second seco |
|   | Yes, Cancel the Account Cancel                                                                                                    |

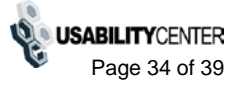

## Add Extra Security

#### Add Extra Security to Existing Account

| ocial Security • | ROME Customer Service                                                                                                    |            |
|------------------|----------------------------------------------------------------------------------------------------|------------|
| User Sear        | rch                                                                                                    |            |
| SSN:             | or Username: User is:<br>C on phone<br>C in person Search                                                                                                    |            |
| John Jones       | s SSN: xxx-xx-xxxx DOB: 01/01/1970 Username: JJJones1!2                                                                                                    | New Search |
| Security Se      | settings                                                                                                    |            |
| Add Ex           | wtra Security         Please read the following to the customer:         If you'd like to add extra security, you will use a cell phone with text messaging each time you sign in. We will send you a text message with a code that you will use to sign in. This provides extra security because even if someone gets your username and password, he or she will not be able to access your personal information.         You may want to add extra security to your account if you have been a victim of domestic violence or identity theft, or have any other reason to believe you need extra |            |
|                  | secunty.<br>Do you want to add extra security to your account?                                                                                                    |            |
|                  | @ Yes ⊂ No                                                                                                    |            |
| Next             |                                                                                                    |            |

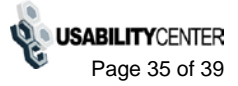

#### Add Extra Security - Enter Address

| Jser Search                                                                                             |                                                                               |                  |
|----------------------------------------------------------------------------------------------------|-------------------------------------------------------------------------------|------------------|
| iN: Uso                                                                                                 | rname: User is:<br>C on phone<br>C in person Search                           |                  |
| ohn Jones SSN:                                                                                          | xxx-xx-xxxx DOB: 01/01/1970 Username: JJJone                                  | es1!2 New Search |
| Security Settings                                                                                       |                                                                               |                  |
| Add Extra Secur                                                                                         | ty: Enter Address                                                             |                  |
| Proof of Identity (mu<br>C State Driver's Licens<br>C U.S. passport or pas<br>C U.S. military identific | t <b>be current):</b><br>e or identification card<br>sport card<br>ation card |                  |
| 0 0.3. government en                                                                                    |                                                                               |                  |
| Home Address:<br>Street Line 1:                                                                         |                                                                               |                  |
| Street Line 2:                                                                                          |                                                                               |                  |
| City/Town:                                                                                              | State/Territory: ZIP Code:                                                    |                  |
| ,<br>Does this address app<br>C Yes C No                                                                | ar on the identity document shown above?                                      |                  |
| Primary Phone Numb                                                                                      | r (optional):                                                                 |                  |
|                                                                                                    |                                                                               |                  |

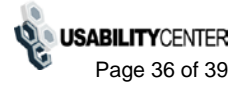

#### Confirmation - Extra Security Added

| SN: U:                               | sername: User is:<br>C on phone<br>C in person                                                                                                    |       |
|--------------------------------------|----------------------------------------------------------------------------------------------------|-------|
| John Jones SSN                       | : xxx-xx DOB: 01/01/1970 Username: JJJones1!2 New Se                                                                                                    | earch |
|                                      |                                                                                                    |       |
| ff Please p the custo                | rint the extra security letter shown below and read the following confirmation to<br>omer:                                                                                                    |       |
| You have<br>please fol<br>shown in y | added extra security to your account. To complete the extra security process,<br>llow the instructions in the letter I will give you. Please do this before the date<br>your letter.                                                                                                    |       |
|                                      |                                                                                                    |       |
|                                      |                                                                                                    |       |
| Extra Security Lette                 | er<br>ter below and then print                                                                                                    |       |
|                                      |                                                                                                    |       |
|                                      |                                                                                                    |       |
|                                      |                                                                                                    |       |
|                                      | Social Security Administration                                                                                                    |       |
|                                      | Social Security Administration<br>Reported Scientics<br>BOCIAL RECENTY ADJUSTITATION<br>(DER 7 BAY 2000 FO ADDRESS)                                                                                                    |       |
|                                      | Social Security Administration<br>by start Information<br>DUET INFORMATION<br>DUET INFORMATION<br>Due: (Internation Due)<br>74 Sec.                                                                                                    |       |
|                                      | Special Security Administration<br>Appendix Memoirs<br>SOCIAL SECURITY ADMONTRATION<br>DDBL I ENVIRON VO. ADMONTRATION<br>DDBL I ENVIRON DDDJ<br>Partice Admont<br>National DDD VI<br>Statistics DD 1244-103<br>Tack you for weld Secul Secul You Bit secular. On Secul You assessfully small                                                                                                    |       |
|                                      | Social Security Administration<br>legents bismates  EXCLAL EXCLATION ADMINISTRATION<br>(DEEX I SERVICEO 5 O A DORES)  Dex (Formation Data)  Paramatics  Additional Data (Decay)  Paramatics  Dex (Formation Data)  Texas)  Texas (Security Administration View of the paramatic Administration View of the paramatic Administration View of the paramatics  Dex (Formatics Data)  Texas (Security Administration View of the paramatic Administration View of the paramatic Administration View of the parameters of the parameter of the parameters of the parameter of the parameters of the parameter of the parameters of the parameter of the parameters of the parameters of the p                             |       |
|                                      | Social Security Administration<br>by stars information<br>DECAL ELECTRITY ADMINISTRATION<br>DECAL ELECTRITY ADMINISTRATION<br>DECAL ELECTRITY ADMINISTRATION<br>DECAL ELECTRIC IN CONTRACT IN A DECAL ELECTRITY ADMINISTRATION<br>DECAL ELECTRIC IN CONTRACT IN A DECAL ELECTRITY ADMINISTRATION<br>DECAL ELECTRICAL ELECTRIC             |       |
|                                      | Social Security Administration<br>Benefati Information<br>DELLA LECCENTY ADMINISTRATION<br>DELLA DECINITY ADMINISTRATION<br>DELLA DECINITY ADMINISTRATION<br>DELLA DECINITY ADMINISTRATION<br>DELLA DECINITY ADMINISTRATION<br>DE TRATINISTRATION<br>Notes and the Social Security Administration View on big and the Social<br>Security of social Security Administration View on big and the Social Security Administration<br>Security of social Security Administration View on big and the Social Security Administration<br>Security of social Security Administration View on big and the Social Security Administration<br>Provide Security of social Administration View on big and the Social Security Administration<br>December 2010 December 2010 December      |       |
|                                      | Social Sociatity Administration<br>Special Sociatity Administration<br>Subjects Social Social Soc                             |       |
|                                      | Social Social y Administration         System is humans         Subject Social Social Y Administration         Subject Social Y Administration         Subject Social Y Administration         Subject Social Y Administration         Subject Y Administration         Subject Y Administration     <                                                                                                    |       |
|                                      | <text><text><text><text><text><text><text><text><text><text><text><text></text></text></text></text></text></text></text></text></text></text></text></text>                                                                                                    |       |
|                                      | <section-header>     Subject Administration     Subject Administration     Subject Adminis</section-header> |       |
|                                      | <text><text><text><text><text><text><text><text><text><text><text><text><text><text></text></text></text></text></text></text></text></text></text></text></text></text></text></text>                                                                                                    |       |
|                                      | <text><text><text><text><text><text><text><text><text><text><text><text><list-item><list-item><section-header><section-header><text><text></text></text></section-header></section-header></list-item></list-item></text></text></text></text></text></text></text></text></text></text></text></text>                                                                                                    |       |
| See printed letter fo                | <section-header><section-header><section-header><section-header><text><text><text><text><text><text><text><text><text><text><text><text><text><text><text></text></text></text></text></text></text></text></text></text></text></text></text></text></text></text></section-header></section-header></section-header></section-header>                                                                                                    |       |

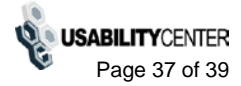

#### Cannot add extra security

| Social Security • ROME Customer Service                                                                                                    |
|----------------------------------------------------------------------------------------------------|
| User Search                                                                                                    |
| SSN: Username: User is:<br>or C on phone<br>C in person Search                                                                                                    |
| John Jones SSN: xxx-xx-xxxx DOB: 01/01/1970 Username: JJJones1!2 New Search                                                                                                    |
| Security Settings                                                                                                    |
| The customer has been verified for a standard account only. Standard Account                                                                                                    |
| Standard Account                                                                                                    |
| 66 Please read the following to the customer:                                                                                                    |
| We were unable to verify the address you provided. We cannot add extra security to your account at this time. If you recently moved, you can try again later. If you choose in the future to allow us to share your information with Experian, we can try again to verify your address. |
|                                                                                                    |
| Done                                                                                                    |
|                                                                                                    |

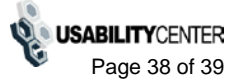

## Confirmation - Upgrade code mailed

| Social Security • ROME Customer Service                                                                                                    |            |
|----------------------------------------------------------------------------------------------------|------------|
| User Search                                                                                                    |            |
| SSN: Username: User is:<br>Or C on phone<br>C in person                                                                                                    |            |
| John Jones SSN: xxx-xx-xxxx DOB: 01/01/1970 Username: JJJones1!2                                                                                                    | New Search |
| Security Settings                                                                                                    |            |
| The identification document does not show the customer's address. The extra security code will be mailed. Extra Security                                                               |            |
| Decent road the following to the sustemary                                                                                                    |            |
| We will mail a letter to you at the following address:                                                                                                    |            |
| 801 Key Highway<br>Baltimore, MD 21230                                                                                                    |            |
| You will receive the letter within 5 - 10 business days. Please follow the instructions in the letter to add your extra security. Please do this before the date shown in your letter. |            |
|                                                                                                    |            |
| Mail Notice Done                                                                                                    |            |
|                                                                                                    |            |

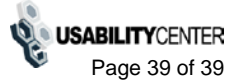